## Nastavenie zvukovej signalizácie po vytlačení dokladu XP-S260M

- 1. Otvoríme aplikáciu Printer Test V.3.1
- 2. Klikneme na POS-80 (po kliknutí na Print by nám tlačiareň mala vytlačiť text na doklade ak komunikuje s PC) a potom klikneme na Advanced

| Printer test V3.1    |                       |             |                          |                   |                             |  |
|----------------------|-----------------------|-------------|--------------------------|-------------------|-----------------------------|--|
| PortSelect<br>OLPT O | COM OUSB              | ONET        | Printer Type<br>O POS-58 | OPOS-76           | POS-80                      |  |
| LPT Settings         | COM Settings          |             |                          |                   |                             |  |
| LPT1 ~               | COM7                  | ~ 19200     | ~ RT                     | s v               |                             |  |
| NET Set              |                       |             |                          |                   |                             |  |
| Local IP:            | 192 . 168 .           | 0 . 194     | Refresh                  | Auto Set Ip       |                             |  |
| Printer IP:          | 192 . 168 .           | 11 . 101    | Connect                  | Ping              |                             |  |
| New IP:              | 192 . 168 .           | 1 . 100     | Set New IP               | NetMonitor        |                             |  |
| New ID:              | 0.0.                  | 0.0         | New ID                   | (Set last four ID | ))                          |  |
| receipt printer com  | ipany!                |             |                          |                   | Cut Paper<br>Open cash draw |  |
|                      |                       |             |                          |                   | Traditional                 |  |
|                      |                       |             |                          |                   | Driver Print                |  |
|                      |                       |             |                          |                   | Advanced                    |  |
|                      |                       |             |                          |                   | 中文简体                        |  |
| POS                  | POS printer           | test tool V | 3.1                      | 2                 | 023-02-09 13:23:49          |  |
| Status Bar: Real-ti  | me display of print s | tatus!      |                          |                   |                             |  |
|                      |                       |             |                          |                   |                             |  |

3. Nastavíme Cut with Beep na ON a klikneme na tlačidlo Cut with Beep set.

|                       |                       | Advanced         |                     | ×      |
|-----------------------|-----------------------|------------------|---------------------|--------|
| H Parameter Settings: | Print H               | Set Delta        | 5 v                 |        |
| Code page Settings:   | PrintCodePage         | SetCodePage      | 0                   |        |
| NV Logo Test          | NV Download (10       | : 70) NV Downl   | oad (1d 28)         |        |
| Barcode Printing test | Print BarCode         | UPC_A v          | 129 🗸               | Height |
| P76 Buzzer Settings:  | Set Buzzer            | OFF v            |                     |        |
| P76 Density Settings: | Set                   | NORMAL ~         |                     |        |
| P80 Black sens:       | Set Sensitivity       | 12 ×             | 12 ~                | SensH  |
| baud rate settings:   | Set BaudRate          | 19200 🗸          | (Only P58 and P76E) |        |
| DIP Settings:         | Set P58 DIP           | Set P80 DIP      | Set P76 DIP         |        |
| 2D Barcode test       | Print 2D Barco        | de               |                     |        |
| Net Settings:         | Set Net               | Set Bluetooth    |                     |        |
| USB MODE Settings:    | USB Printing          | Virtual COM      |                     |        |
| Black Mark Settings:  | Set 80 BlackMark      | Set 76 BlackMark |                     |        |
| File data send        | Open File ser         | nd               | 1                   |        |
| Cut With Beep         | Cut With Beep Set     | ON 🗸             |                     |        |
| Input Box Code        | 1250 - Central Europe | an(Windows)      | ✓ 设置                |        |

Po úspešnom nastavení tlačiareň pípne. Po vytlačení Self-testu tlačiarne sa na self teste nachádza položka Cutter with Alarm : Yes.